## Come accedere all'area riservata

Guida passo passo per accedere all'area riservata del sito www.arcieriscaligeri.it.

Nelle immagini la freccia 🤚 segnala dove porre attenzione.

1. Accedere al sito e cliccare su Area riservata.

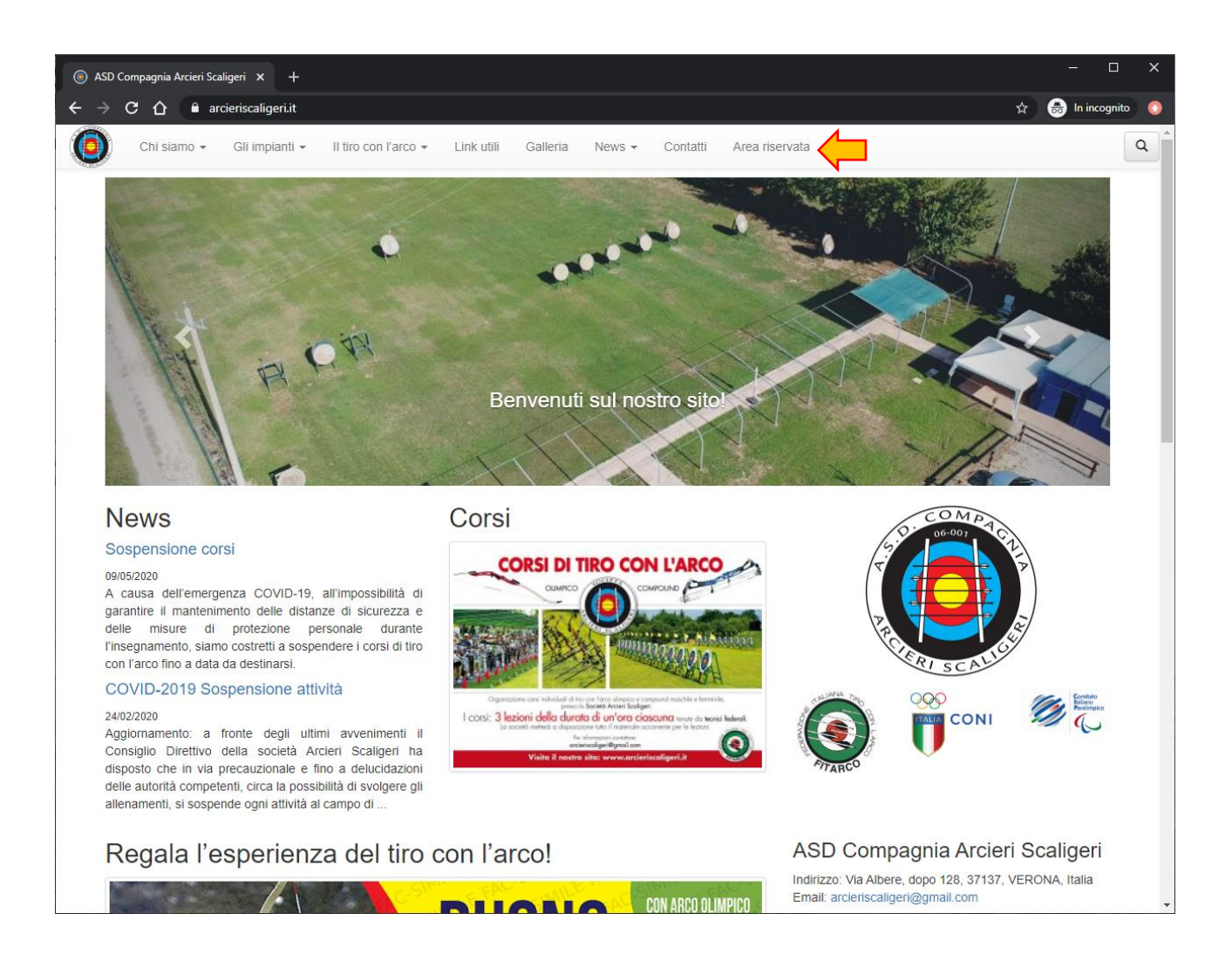

2. Cliccare su Login.

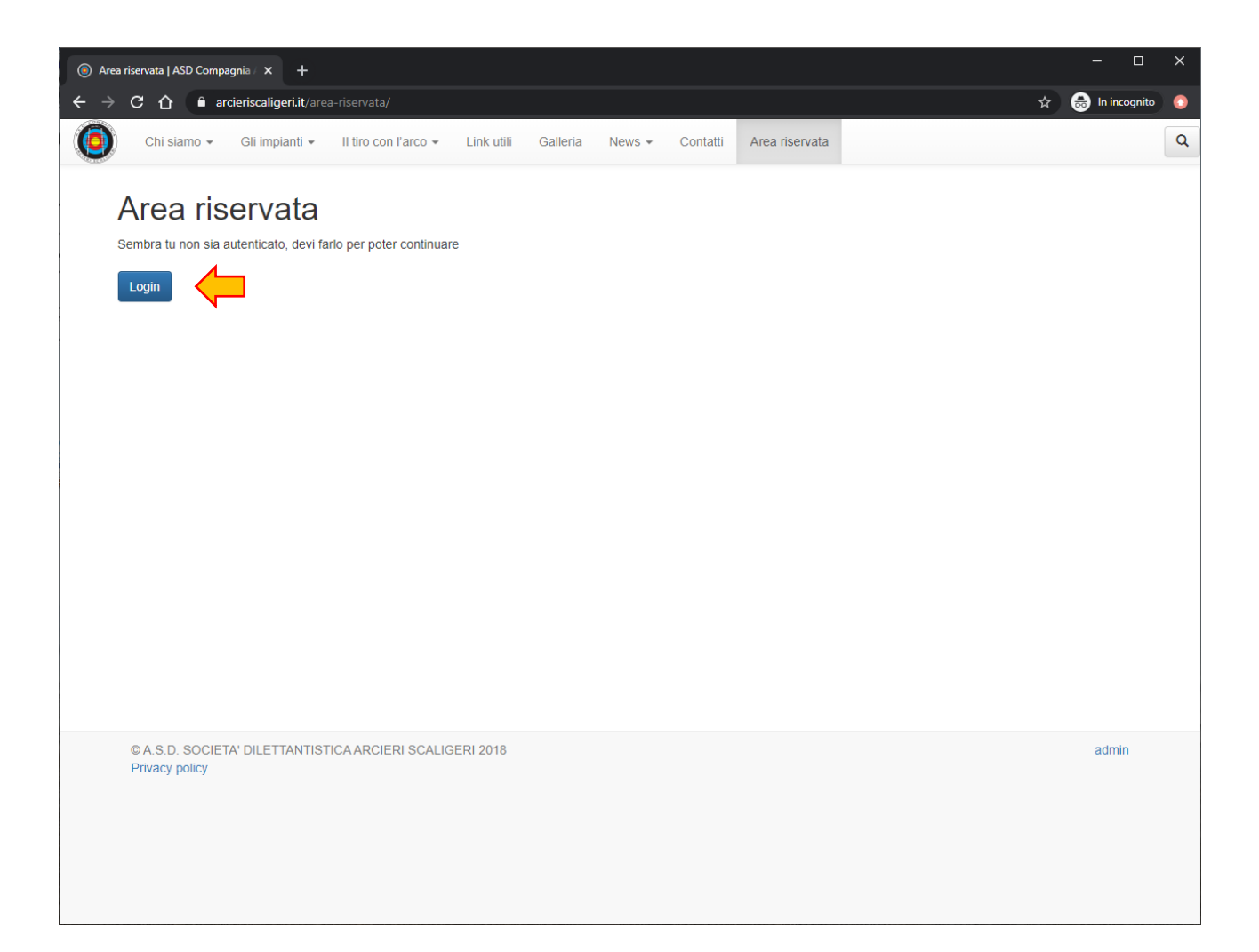

3. Scrivere l'indirizzo email nello spazio sotto **Nome utente o indirizzo email**. L'indirizzo email è quello su cui si ricevono le comunicazioni da parte degli Arcieri Scaligeri.

Scrivere la password nello spazio sotto Password.

Cliccare su Login.

| ⑥ Login ← ASD Compagnia Arcieri S × +                                                                            | - 🗆 X                |
|----------------------------------------------------------------------------------------------------|----------------------|
| ← → C 🏠 🔒 arcieriscaligeri.it/wp-login.php?redirect_to=https%3A%2F%2Fwww.arcieriscaligeri.it%2Farea-riservata%2F | 🖈 🗣 🈸 In incognito 👩 |
| THE COMPTON                                                                                                    |                      |
| Nome utente o indirizzo email                                                                                    |                      |
| Password dimenticata?                                                                                            |                      |
| ← Torna a ASD Compagnia Arcieri Scaligeri                                                                        |                      |
| Privacy Policy                                                                                                   |                      |
|                                                                                                    | Printey-Termini      |

4. Se i dati sono corretti, verrà mostrata la pagina di benvenuto nell'Area riservata.

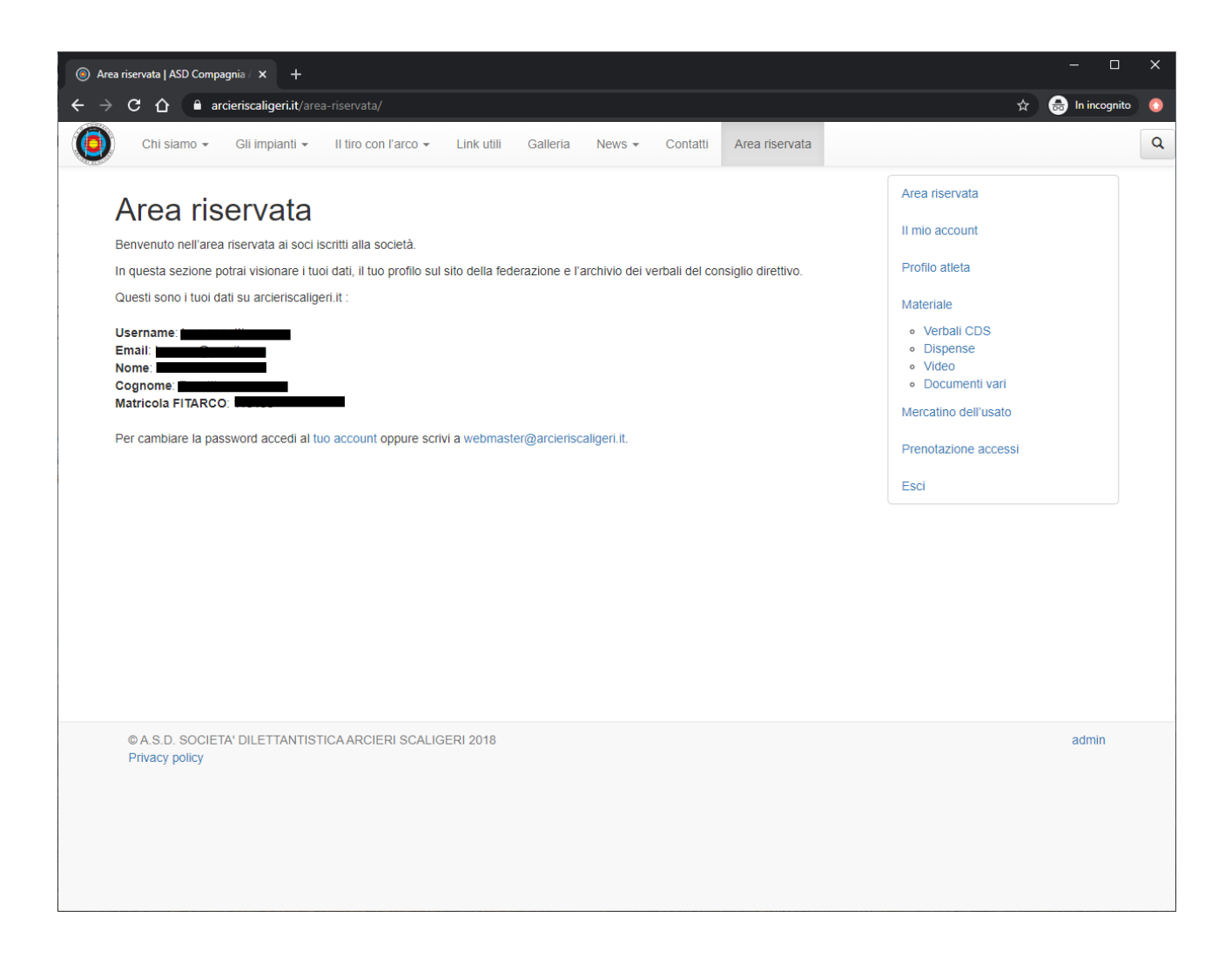

5. Se Nome utente o indirizzo email non è corretto, comparirà questa schermata:

|                                            |                                              |      | - 🗆 ×              |
|--------------------------------------------|----------------------------------------------|------|--------------------|
| ← → C ☆ 🔒 arcieriscaligeri.it/wp-login.php |                                              | \$ ° | 🗝 🚓 In incognito 📀 |
|                                            |                                              |      |                    |
|                                            |                                              |      |                    |
|                                            |                                              |      |                    |
| $\Rightarrow$                              | ERROR: Invalid username. Lost your password? |      |                    |
|                                            | Nome utente o indirizzo email                |      |                    |
|                                            | Password                                     |      |                    |
|                                            | Ricordami Login                              |      |                    |
|                                            | Password dimenticata?                        |      |                    |
|                                            | ← Torna a ASD Compagnia Arcieri Scaligeri    |      |                    |
|                                            |                                              |      |                    |
|                                            | Privacy Policy                               |      |                    |
|                                            |                                              |      | Privacy - Termini  |

Mentre se la **Password** non è corretta, comparirà quest'altra schermata:

|                                                                                                    |           | - [        | ]        | ×       |
|----------------------------------------------------------------------------------------------------|-----------|------------|----------|---------|
| ← → C △ 🔒 arcieriscaligeri.it/wp-login.php                                                                                                    | \$<br>۰ ( | 🔒 In incog | nito     | 0       |
| CONTRACTOR OF THE PARTY OF THE PARTY OF THE |           |            |          |         |
| ERROR: Incorrect password?                                                                                                    |           |            |          |         |
| Nome utente o indirizzo email                                                                                                    |           |            |          |         |
| Password                                                                                                    |           |            |          |         |
| Ricordami Login                                                                                                    |           |            |          |         |
| Password dimenticata?                                                                                                    |           |            |          |         |
| Torna a ASD Compagnia Arcieri Scaligeri                                                                                                    |           |            |          |         |
| Privacy Policy                                                                                                    |           |            |          |         |
|                                                                                                    |           |            | Privacy- | Termini |

In questi casi, cliccare su Password dimenticata? .

| ⑥ Login ← ASD Compagnia Arcieri S × +      | - 🗆 X                |
|--------------------------------------------|----------------------|
| ← → C △ 🔒 arcieriscaligeri.it/wp-login.php | 🖈 🖙 🖶 In incognito ( |
|                                            |                      |
| ERROR: Incorrect password. Lo              | st your password?    |
| Nome utente o indirizzo e                  | mail                 |
| Password                                   |                      |
| Ricordami                                  | Login                |
| Password dimenticata?                      | ini Salian           |
| - Torna a ASD Compagnia Ar                 | Men svongen          |
| Privacy Polic                              | y                    |
|                                            | Prizy-Temin          |

6. A questo punto comparirà questa schermata.

Inserire l'indirizzo email nello spazio sotto Nome utente o indirizzo email e poi cliccare sul pulsante Ottieni una nuova password.

| Password persa + ASD Compagnii × +                                                                                          | - 0         |             | ×      |
|----------------------------------------------------------------------------------------------------|-------------|-------------|--------|
| ← → C △ arcieriscaligeri.it/wp-login.php?action=lostpassword                                                                | In incognit | to (        | 3      |
|                                                                                                    |             |             |        |
| Inserisci il tuo nome utente o il tuo indirizzo email.<br>Riceverai tramite email un link per creare una nuova<br>password. |             |             |        |
| Nome utente o indirizzo email  Ottieni una nuova password                                                                   |             |             |        |
| Accedi                                                                                                    |             |             |        |
| ← Torna a ASD Compagnia Arcieri Scaligeri                                                                                   |             |             |        |
| Privacy Policy                                                                                                    |             |             |        |
|                                                                                                    | P           | Privacy - T | ermini |

7. Se l'indirizzo email non viene riconosciuto, comparirà questa pagina.

Per prima cosa controllare di averlo scritto correttamente.

Se l'errore persiste scrivere a: webmaster@arcieriscaligeri.it .

| Password persa < ASD Compagni × +                                                                                           |          |         | ×         |
|----------------------------------------------------------------------------------------------------|----------|---------|-----------|
| ← → C △ arcieriscaligeri.it/wp-login.php?action=lostpassword                                                                | 🔒 In inc | cognito |           |
|                                                                                                    |          |         |           |
| Inserisci il tuo nome utente o il tuo indirizzo email.<br>Riceverai tramite email un link per creare una nuova<br>password. |          |         |           |
| ERRORE: l'utente registrato con questo indirizzo email<br>non esiste.                                                       |          |         |           |
| Nome utente o indirizzo email<br>Ottieni una nuova password                                                                 |          |         |           |
| Accedi                                                                                                    |          |         |           |
| - Torna a ASD Compagnia Arcieri Scaligeri                                                                                   |          |         |           |
| Privacy Policy                                                                                                    |          | Privacy | - Termini |

8. Se l'indirizzo email è corretto, sulla schermata comparirà questo messaggio:

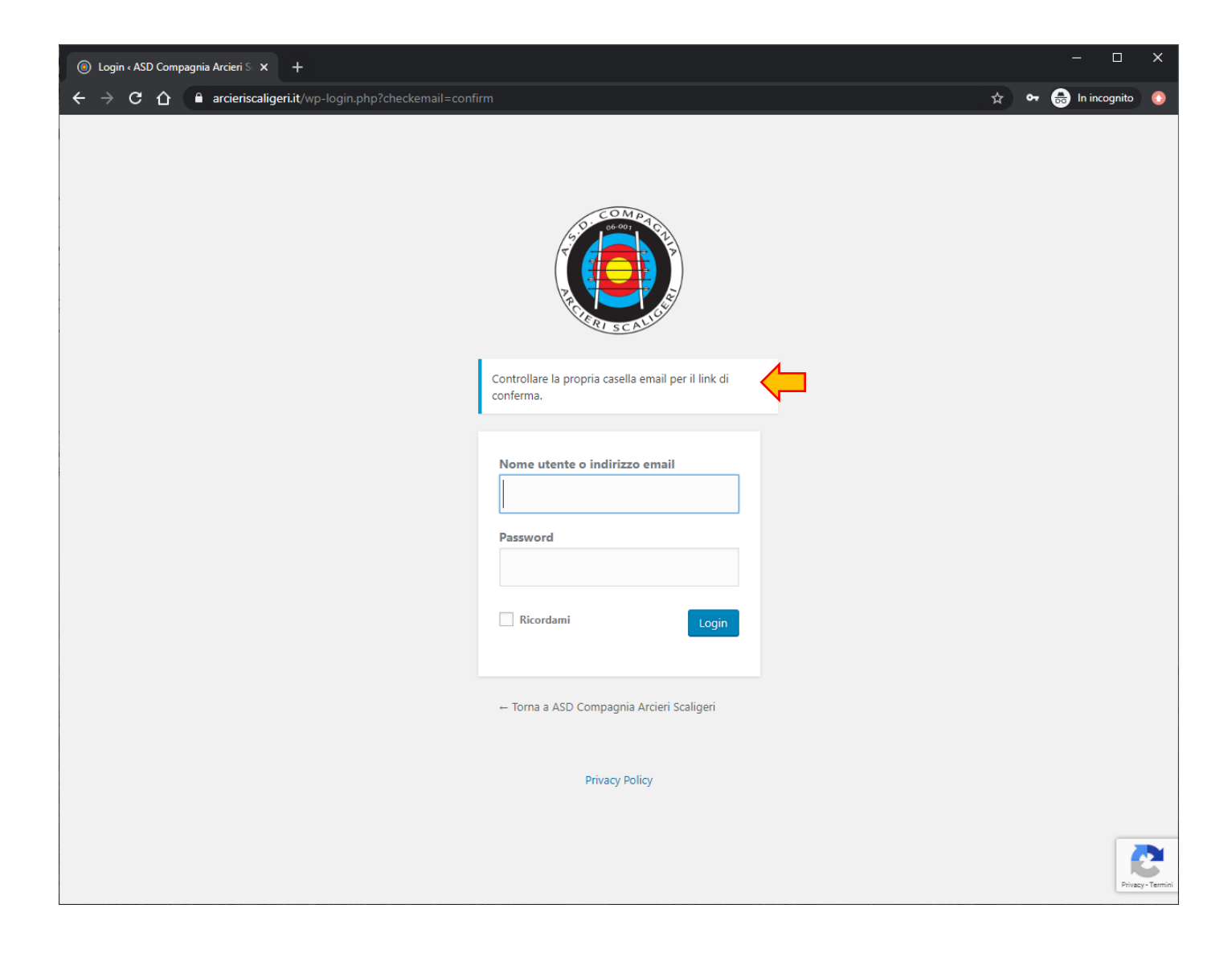

9. Accedere alla propria casella di posta e controllare che sia arrivata una email come la seguente.

Nel testo dell'email ci sarà un link.

Cliccare sul link.

| Reimpostazione password per [ASD Compagnia Arcieri Scaligeri] 🍃 Posta in arrivo 🗴                                         |                     |   | ē | Ø |
|----------------------------------------------------------------------------------------------------|---------------------|---|---|---|
| Servizio notifiche - ASD Compagnia Arcieri Scaligeri noreply@arcieriscaligeri.it <u>tramite</u> aruba.it<br>a me 🝷        | 20:02 (0 minuti fa) | ☆ | 4 | : |
| Qualcuno ha richiesto la reimpostazione della password per il seguente account.                                           |                     |   |   |   |
| Nome del sito: ASD Compagnia Arcieri Scaligeri                                                                            |                     |   |   |   |
| Nome utente                                                                                                    |                     |   |   |   |
| Se si è trattato di un errore, ignorare questa email e non accadrà nulla.                                                 |                     |   |   |   |
| Per reimpostare la tua password visita il seguente indirizzo:                                                             |                     |   |   |   |
| <https: wp-login.php?action="rp&amp;key=1qmlJaiElgA3Wh2AFNip&amp;login=luca.zenatti" www.arcieriscaligeri.it=""></https:> |                     |   |   |   |
| Kispondi Inoltra                                                                                                    |                     |   |   |   |

10. Il link aprirà una schermata come la seguente, con una Nuova password già suggerita.

Forte significa che si tratta di una password particolarmente sicura.

Se si accetta questa password, cliccare sul pulsante Reimposta password.

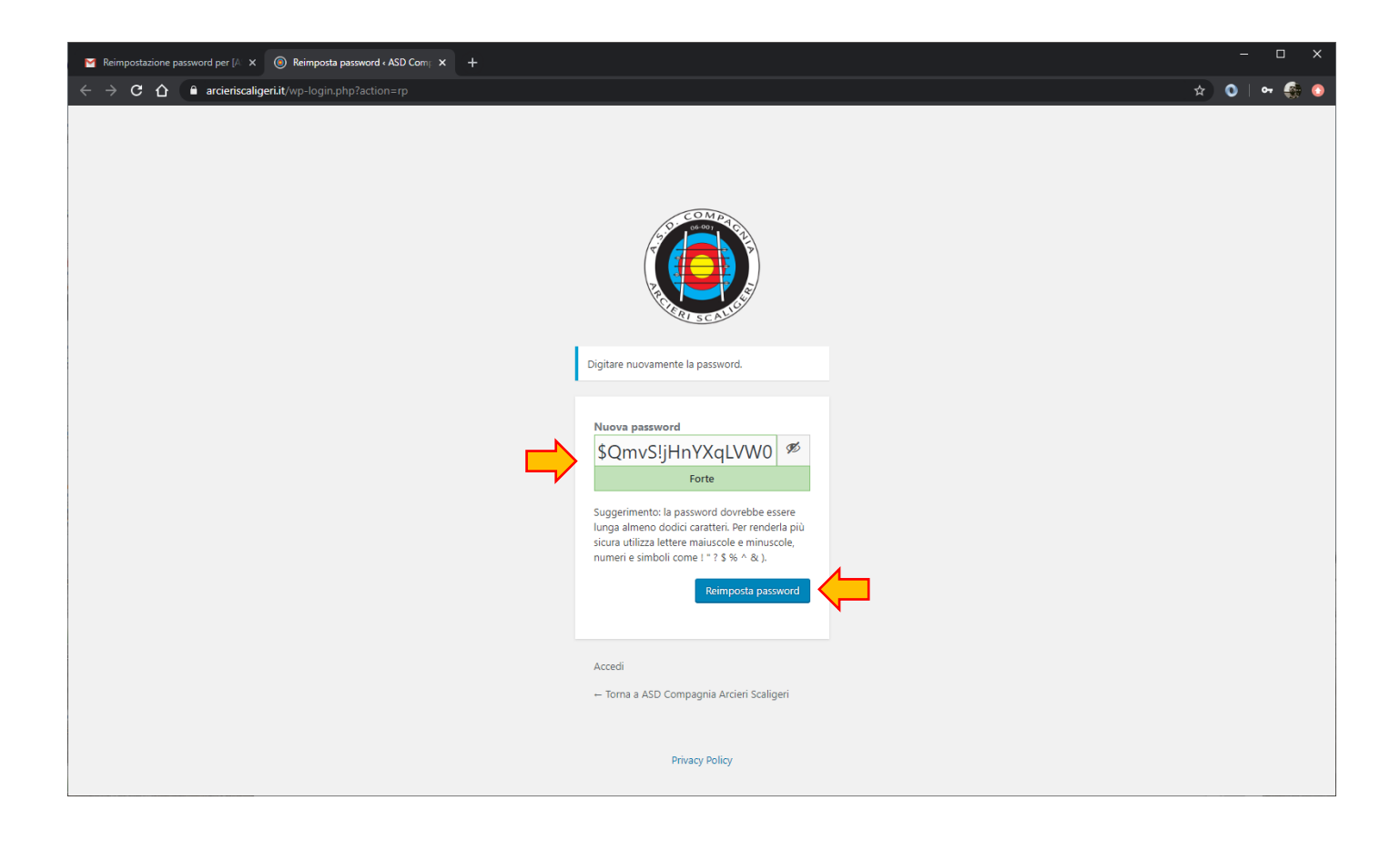

11. Se si vuole invece impostare una password diversa da quella suggerita, scriverla nello spazio sotto **Nuova** password.

Se si tratta di una password **Molto debole** o **Debole** (cioè poco sicura), verrà richiesto di cliccare sul quadratino accanto a **Conferma l'uso della password debole**.

Se si tratta di una password Media o Forte, non comparirà Conferma l'uso della password debole.

A questo punto cliccare su Reimposta password.

| 🖀 Reimpostazione password per (A x 🛞 Reimposta password + ASD Com; x +                                                                                                    |   | C              | נ | × |
|----------------------------------------------------------------------------------------------------|---|----------------|---|---|
| ← → C △ arcieriscaligeriit/wp-login.php?action=rp                                                                                                    | 0 | 0 <del>.</del> | • | • |
|                                                                                                    |   |                |   | * |
| Digitare nuovamente la password.                                                                                                    |   |                |   |   |
| Nuova password<br>Brady88 #<br>Molto debole                                                                                                    |   |                |   |   |
| Conferma l'uso della password<br>debole.<br>Suggerianeto: la password dovrebbe essere<br>lunga almeno dodici caratteri. Per renderla più<br>sicura utilizza lettere maiuscole e minuscole,<br>numeri e simboli come ! " ? \$ % ^ & ).<br>Reimposta password |   |                |   |   |
| Accedi<br>Torna a ASD Compagnia Arcieri Scaligeri                                                                                                    |   |                |   |   |
|                                                                                                    |   |                |   |   |

12. Se **Reimposta password** è andato a buon fine, comparirà questa schermata.

Cliccare su Accedi.

Si tornerà alla schermata mostrata al punto 3.

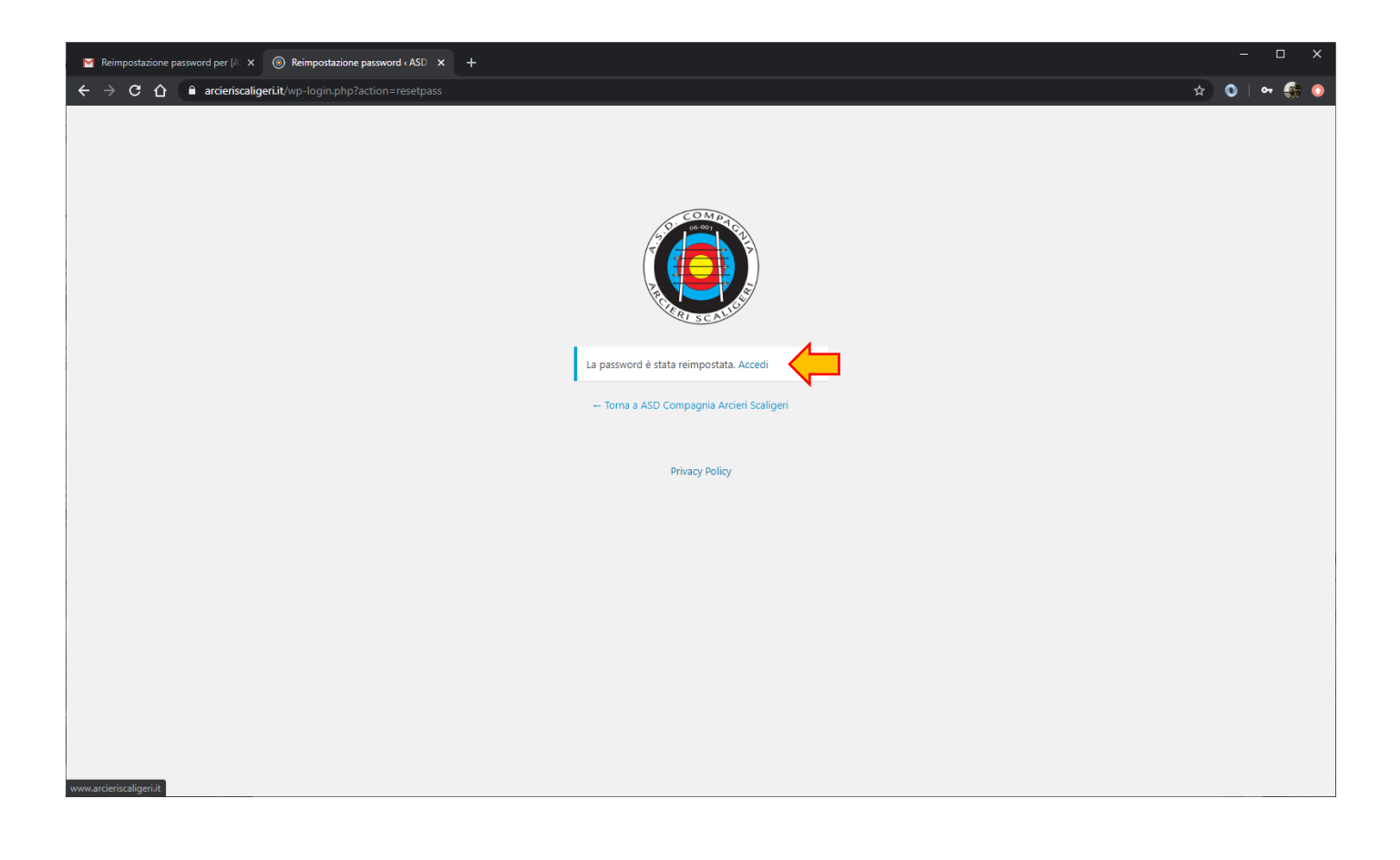